## Outlook

## メールアカウント設定方法の手引き

【Outlook】メールアカウント設定の手引き 2024.01

アカウント設定画面を呼び出す

| 2 | スタートメニューの [Windows システムツール] 一覧から<br>[コントロールパネル] を選択します。                   |
|---|---------------------------------------------------------------------------|
| 3 | [ユーザーアカウント] をクリックし、<br>[Mail (Microsoft Outlook 2016) (32 ビット)] をクリックします。 |

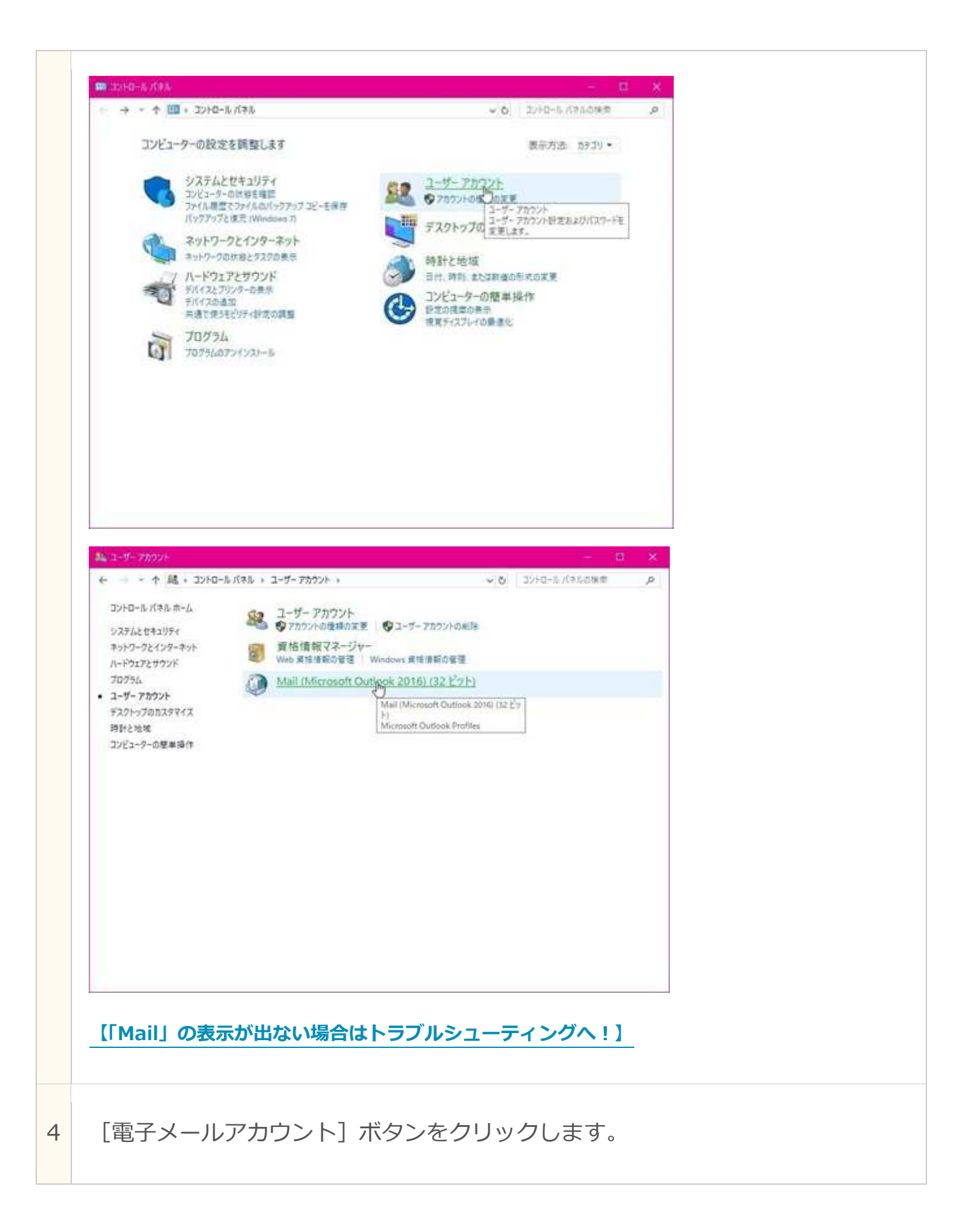

| 電子メール アカウント                                                                                      |                                                                                                    |                                                                                                    |                                                                                                    |                        |    |  |
|--------------------------------------------------------------------------------------------------|----------------------------------------------------------------------------------------------------|----------------------------------------------------------------------------------------------------|----------------------------------------------------------------------------------------------------|------------------------|----|--|
| 電子メール                                                                                            | アカウントとディレクトリを設定                                                                                               | ミします。                                                                                                    | 電子メール ア                                                                                                    | カウント(E).               |    |  |
| データファイル                                                                                          |                                                                                                    |                                                                                                    |                                                                                                    |                        |    |  |
| ● 電子メール<br>るファイルの                                                                                | メッセージとドキュメントを保ィ<br>設定を変更します。                                                                                  | 字するために使用す                                                                                                    | データファ                                                                                                    | イル(F)                  |    |  |
| プロファイル                                                                                           |                                                                                                    |                                                                                                    |                                                                                                    |                        |    |  |
| 電子メール<br>設定します                                                                                   | アカウントとデータ ファイルの<br>。通常は、1 つのプロファイル                                                                            | 複数のプロファイルを<br>だけが必要です。                                                                                                    | プロファイル                                                                                                    | D表示(S)                 |    |  |
|                                                                                                  |                                                                                                    |                                                                                                    |                                                                                                    | 閉じる(C)                 |    |  |
| アリワンド設                                                                                           | に」の「メール」                                                                                                    | ~ 【木川八兀】 10                                                                                                    | エンワック                                                                                                    | 0 8 9 6                | 0  |  |
| アカウント設定<br>「データファ<br>アカウント設定<br>電子メールアカウント<br>アカウントを追加または前<br>ール データファイル RS                      | 圧」の「メール」<br>イル」ではないの<br><sup>除できます。</sup> また、アカウントを選択し                                                        | ク 「ネバスナ」<br>つで注意しま(<br>てその設定を変更できます。<br>ターネット予定表 公開予)                                                                                  | シンクタク                                                                                                    |                        | ×  |  |
| アカウント設定<br>「データファ<br>アカウント設定<br>電子メールアカウント<br>アカウントを追加または前<br>ール データファイル RS:<br>④新規(N) 梁 修復(1)   | 上 ] の 「 ス —                                                                                                   | )で注意しま(<br>)で注意しま(<br>てその設定を変更できます。<br>ターネット予定表 公開予)                                                                                   | <ul> <li>シシシシシシシン</li> <li>しよう</li> <li>(表) アN2版</li> </ul>                                                                          |                        | ×  |  |
| アカウント設定<br>「データファ<br>アカウント設定<br>電子メールアカウント<br>アカウントを追加または消<br>ール データファイル RSS<br>る前<br>♥          | ルー」の「スーアレ」<br>イリレ」で(よないの<br>除できます。また、アカウントを選択し<br>5 フィード SharePoint リスト イン<br>3)                              | シ [ネバス氏]<br>つで注意しま(<br>Cその設定を変更できます。<br>ターネット予定表 公開予3<br>設定(D) × 削除(M)<br>種類<br>IMAP/SMTP (送信で                                         | <ul> <li>シシシシシシシシシシシシシシシシシシシシシシシシシシシシシシシシシシシシ</li></ul>                                                                              | U & 9 (                |    |  |
| アカウント設定<br>電子メールアカウント アカウントを追加または第<br>(ール データファイル RS:<br>新規(N) 学 修復(「 名前<br>単訳したアカウントでは、新しい<br>デ | レリン で(よないの)<br>イリレ」 で(よないの)<br>(kできます。また、アカウントを選択し<br>5 フィード SharePoint リスト イン<br>() 一番 変更(A) ② 肥定に<br>().com | シ [ネ/バッち]<br>つで注意しま(<br>こその設定を変更できます。<br>ターネット予定表 公開予)<br>設定(D) × 削除(M)<br>種類<br>IMAP/SMTP (送信で<br><b>受信トレイ</b><br>¥¥Microsoft¥Outlook | <ul> <li>シッシッシュ</li> <li>シょう</li> <li>シょう</li> <li>シュよう</li> <li>*</li> <li>*</li> <li>*</li> <li>*</li> <li>*</li> <li>*</li> </ul> | () & 9 (<br>)<br>()>h) | st |  |

|   | x<br>♪<br>Con!<br>J##75a2 x<br>M<br>M<br>M<br>M<br>M<br>M<br>M<br>M<br>M<br>M<br>M<br>M<br>M                                            |
|---|----------------------------------------------------------------------------------------------------|
| 6 | [アカウントの追加] ダイアログボックスが表示されたら、<br>[自分で電子メールやその他のサービスを使うための設定をする(手動設<br>定)] を選択し、[次へ] ボタンをクリックします。<br>************************************ |
| 7 | 【アカウントタイプの選択】オプションで、[POP または IMAP] を選択<br>して [次へ] ボタンをクリックします。                                                                          |

|                                                                                                    |                                                                                         | 米                                                                                                    |
|----------------------------------------------------------------------------------------------------|-----------------------------------------------------------------------------------------|----------------------------------------------------------------------------------------------------|
| <ul> <li>Office 365(F)<br/>Office 365 7カウント<br/>メール PTUス(F)</li> <li>POP または IMAP(I<br/>POP または IMAP 職<br/>○ Exchange Active5)</li> </ul>                          | の目動設定<br>PC deiki@contoso.com<br>P)<br>子メール アカウンドの詳細設定<br>Sync(A)<br>ync を使用するサービスの詳細設定 |                                                                                                    |
|                                                                                                    |                                                                                         | < 更3(8) 次へ(N) 大) キャンセル ヘルブ                                                                                                    |
| それぞれ設定しま<br>それぞれ設定しま<br>POP と IMAP のアカウント設定<br>あ使いのアカウントのメールサーノ<br>ユーザー情報<br>名刷(Y):<br>電子メール アドレス(E):<br>サーバー情報<br>アカウントの環境(A):                                    | ます。<br>(-のPIZE入力してくだきい。<br> <br>POP3 マ                                                  | アカウント設定のテスト<br>アカウントをテストして、入力内容が正しいかどうかを確認することをお勧め<br>します。           アカウントをテストして、入力内容が正しいかどうかを確認することをお勧め<br>します。           アカウント設定のテスト(1)           「次へ」」をかいかりしたらアカウント設定を目勧的にテストする<br>(5) |
| 受信メール サーバー(I):<br>送信メール サーバー (SMTP)(O):<br>メール サーバー (SMTP)(O):<br>メール サーバーへのログオン情報<br>アカウント名(U):<br>パスワード(P):<br>回バスワ<br>ロンステル サーバーがセキュリティで保<br>ている場合には、チェック ポックスを | )ードを保存する(R)<br>嫌された/(スワード認証 (SPA) に対応し<br>オンにしてください(Q)                                  | 新しいメッセーラの配信先:<br>④新しい Outlook データ ファイル(W)<br>○ 既存の Outlook データ ファイル(X)<br>● 第目(S).                                                                                                    |
| 受信メール サーバー(I):<br>送信メール サーバー (SMTP)(0):<br>メールサーバーへのログオン情報<br>アカウント名(U):<br>パスワード(P):<br>ロメール サーバーがセキュリティで保<br>ている場合には、チェック ポックスを                                  | Dードを保存する(R)<br>課されたパスワード認証 (SPA) に対応し<br>オンにしてください(Q)                                   | 新しいメッセーラの配信先:<br>● 新しい Outlook データ ファイル(W)<br>○ 説存の Outlook データ ファイル(X)<br>■ 部目2(5)<br>■ 部目2(5)<br>■ 部目2(5)<br>■ 部目2(5)<br>■ 第目22(M)                                                      |

| マ野   | 日本のメールアドレスの設定 | を変更する場合はこ | :56, |       |     |  |
|------|---------------|-----------|------|-------|-----|--|
| N 0. | メールアドレス       | アカウント名    | 報道洞定 | 12.90 | M4E |  |
| 1    | a             | -co-jpshi |      |       | •   |  |

設定項目の入力

| 2-9-86<br>(ARC):<br>(\$77-5.775.30)<br>9-7-96<br>7570.10(\$86)<br>7570.10(\$86)<br>7570.10(\$86)<br>7570.10(\$86)<br>(\$17-5.9-7-(-(\$879)00)<br>3-5.9-7(-(\$879)00)<br>(\$17-790)<br>(\$17-790)<br>(\$1 |                                                                                                    |
|----------------------------------------------------------------------------------------------------|----------------------------------------------------------------------------------------------------|
| the second second second second second second second second second second second second second second second s                                                                                                    | INNER OF                                                                                                    |
|                                                                                                    |                                                                                                    |
| 名前                                                                                                    | メールを送信した際に「送信者名」として表示される名前です。                                                                                                    |
| 名前<br>電子メールアカウント                                                                                                    | メールを送信した際に「送信者名」として表示される名前です。<br>自由に入力してください。                                                                                                    |
| 名前<br>電子メールアカウント                                                                                                    | メールを送信した際に「送信者名」として表示される名前です。         自由に入力してください。         登録するメールアドレスを入力         eOmail.ssl-link.jpの形で                                                               |
| 名前<br>電子メールアカウン <br>受信メールサーバー                                                                                                    | メールを送信した際に「送信者名」として表示される名前です。         自由に入力してください。             登録するメールアドレスを入力          eOmail.ssl-link.jpの形で       お客様ごとにご案内していますサーバ名を入力ください。                         |
| 名前<br>電子メールアカウン<br>受信メールサーバー<br>送信メールサーバー                                                                                                    | メールを送信した際に「送信者名」として表示される名前です。         自由に入力してください。            登録するメールアドレスを入力         eOmail.ssl-link.jpの形で         お客様ごとにご案内していますサーバ名を入力ください。         2ヶ所とも同じものが入ります。 |
| 名前<br>電子メールアカウン<br>受信メールサーバー<br>送信メールサーバー<br>アカウント名                                                                                                    | メールを送信した際に「送信者名」として表示される名前です。         自由に入力してください。                                                                                                    |

| 10 | 画面上部の「送信サーバー」をクリックして                                                               |
|----|------------------------------------------------------------------------------------|
|    | インターネット電子メール当年       (1)         全部       (1)(1)(1)(1)(1)(1)(1)(1)(1)(1)(1)(1)(1)( |
|    | 「送信サーバー(SMTP)は認証が必要」の項目にチェックを入れ、<br>「詳細設定」をクリック。                                   |
|    | 0K ++2tt/                                                                          |
| 11 | 詳細設定には下記の項目を入力していきましょう<br>(次の画像がデフォルト状態なので、ここから変更していってください)                        |

| サーバーのボート番号       | -          |             |       |  |
|------------------|------------|-------------|-------|--|
| 受信サーバー (POP3)(I  | ): 995     | 標準設定(D)     | he.   |  |
| ☑このサーバーは暗        | 号化された接続    | (SSL) が必要(B | =)    |  |
| 送信サーバー (SMTP)(   | 0): 465    | ]           |       |  |
| 使用する暗号化接続        | 売の種類(C):   | SSL         |       |  |
| サーバーのタイムアウト(T) - | 1929-192   |             |       |  |
| 短い •             | 長い 15      | Ð           |       |  |
| 配信               |            |             |       |  |
| サーバーにメッセージの      | )コピーを置く(L) |             |       |  |
| ☑ サーバーから削除       | する(R) 14   | ● 日後        |       |  |
| [   [削除済みアイテ]    | ム] から削除され  | したら、サーバーから  | 湔除(M) |  |
|                  |            |             |       |  |
|                  |            |             |       |  |
|                  |            |             |       |  |
|                  |            |             |       |  |

| 受信メール        | 995                          |
|--------------|------------------------------|
| 「このサーバーは     | エーックを1 や 2                   |
| 暗号化された~」     | FIUDEANS                     |
| 送信メール        | 465                          |
| 使用する暗号化接続の種類 | SSL/TLS (SSLしかない場合はSSLを選択)   |
| 「サーバーに       | 1                            |
| メッセージのコピーを〜」 | テエックを入れる                     |
|              | チェック推奨                       |
| サーバーから削除する   | ※チェックを外した場合は自動的に削除はされませんが、   |
| -            | メールが溜まるため、負荷がかかります           |
| 「別除这ュアノニノわら」 | チェック推奨                       |
| 「別味酒のアイナムから」 | ※メールソフトで削除するとサーバーからも消去する設定です |

全て入力出来たら「OK」をクリック。

【上手く完了できない方はトラブルシューティングへ!】

| 12 | 元の画面に戻るので「次へ」をクリック。 「「「「「」」」」」「「「」」」」」」「「「「」」」」」」」」「「「」」」」」」                                                                                                    |
|----|----------------------------------------------------------------------------------------------------|
|    | メスト アパウント活定       オイエのタストが死下しました。認知しる1 キフックして続けしてください       第108-00       第108-00       第20     社民       ダスク エラー       ダスク エラー       ダスク エラー       ダスク エラー       ダスク エラー       ダスク エラー       ダスク 大学 ハレ ヴァ・ハレ つのドジ へのの ジオン 完了       フスト電子 メール メッセージの逆信 定丁 |
| 完了 | 「セットアップの完了」が表示されます。お疲れさまでした。                                                                                                    |

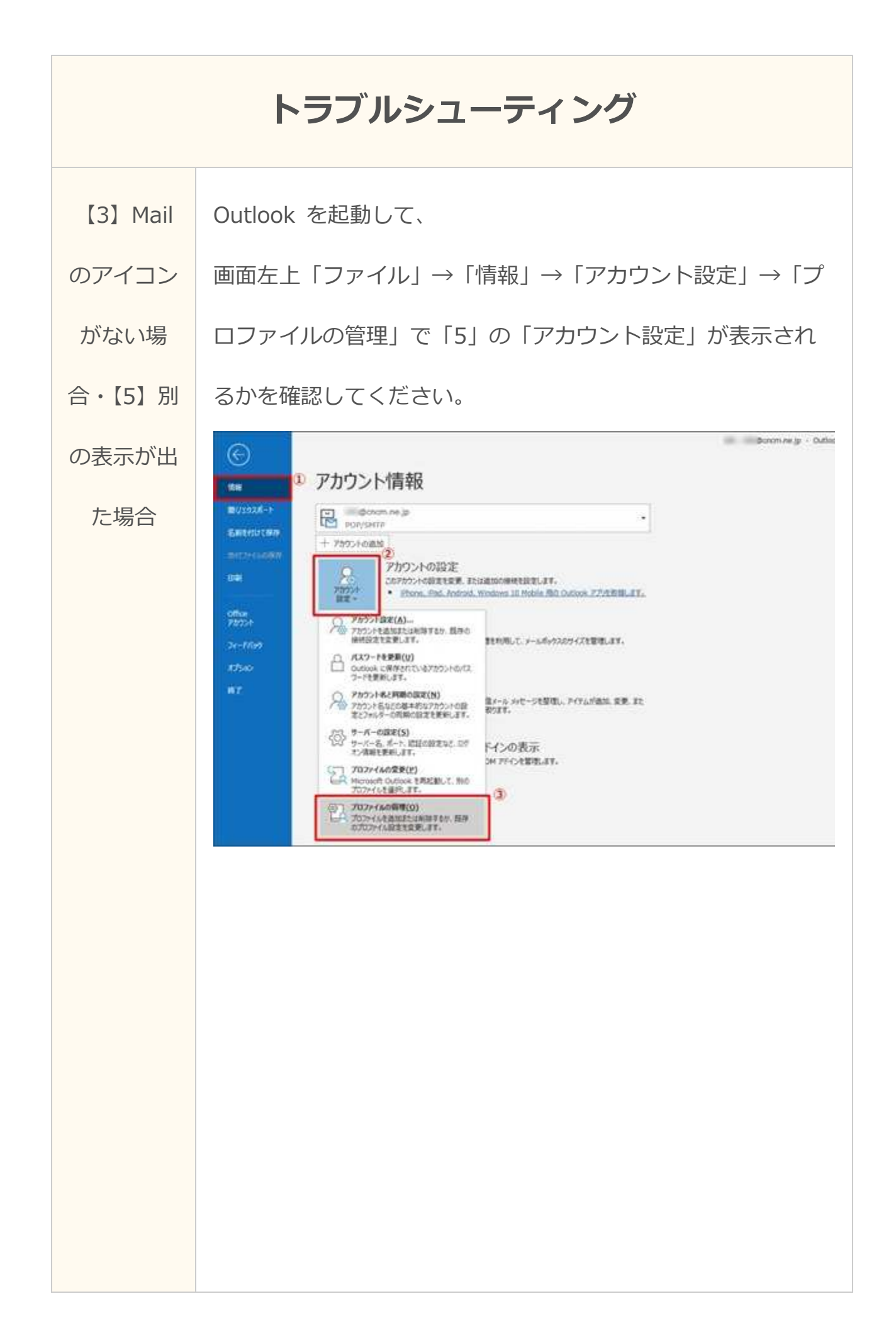

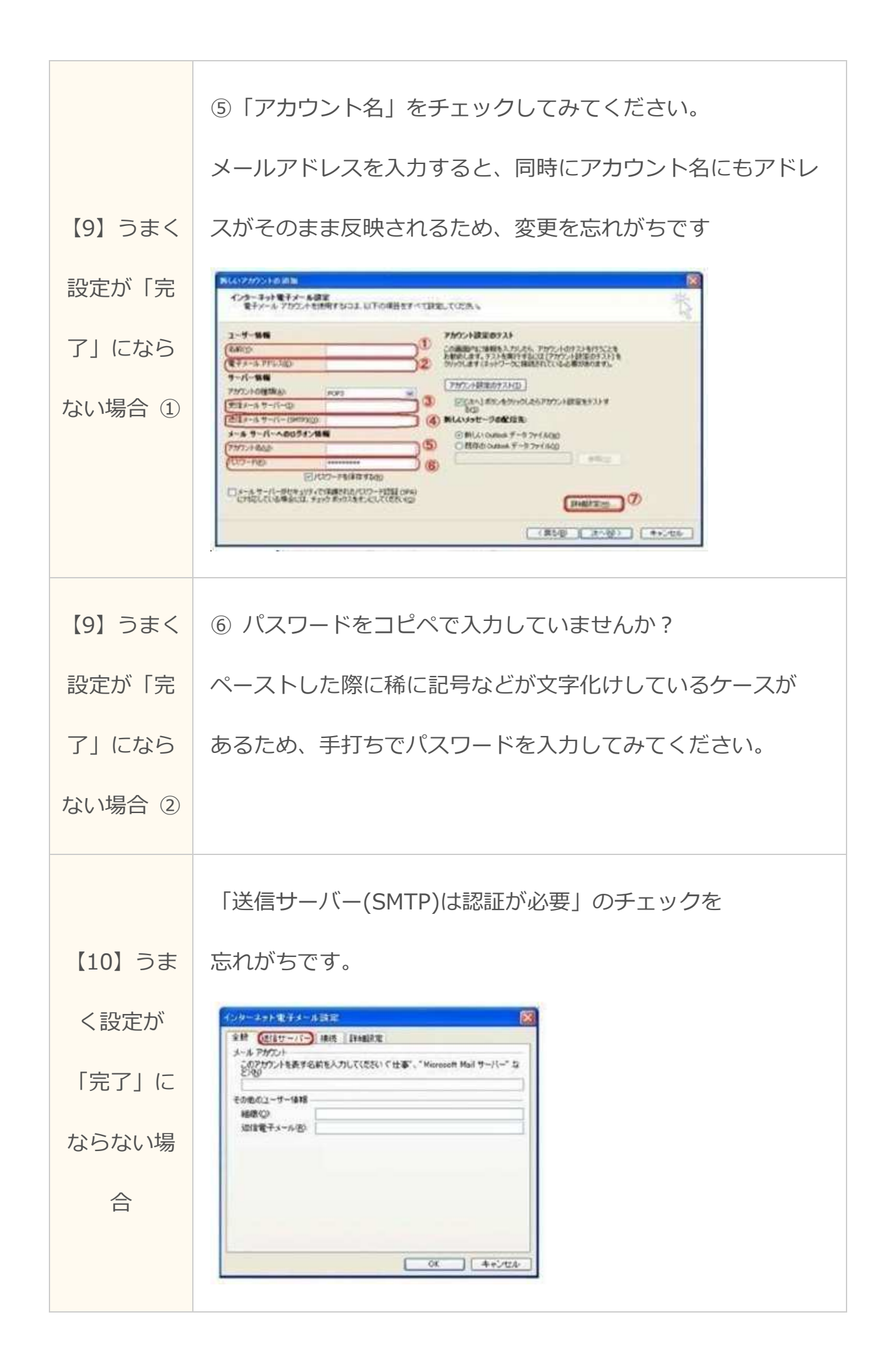

|        | 「このサーバーは暗号化された~」のチェックも忘れがちで                                                                                     |
|--------|----------------------------------------------------------------------------------------------------|
|        | インターネット電子メール設定 ×                                                                                                |
|        | 全般 送信サーバー 詳細設定                                                                                                  |
| 【11】うま | サーバーのポート番号<br>受信サーバー (POP3)(I): 995 標準設定(D)                                                                     |
| く設定が   | <ul> <li>✓ このサーバーは暗号化された接続 (SSL) が必要(E)</li> <li>送信サーバー (SMTP)(O): 465</li> <li>使用する暗号化接続の種類(C): SSL</li> </ul> |
| 「完了」に  | サーバーのタイムアウト(T)<br>短い 長い 1分                                                                                      |
| ならない場  | <ul> <li>■ビ信</li> <li>■ サーバーにメッセージのコピーを置く(L)</li> <li>■ サーバーから削除する(R)</li> <li>14</li> <li>● 日後</li> </ul>      |
| 合      | □ [削除済みアイテム] から削除されたら、サーバーから削除(M)                                                                               |
|        |                                                                                                    |
|        | す。<br>OK 1 キャンセル                                                                                                |
|        |                                                                                                    |

・Outlook【2010】以前のものなどは

Microsoft のサポート自体が終了しており、アカウントを設定しても使用できない ケースが報告されています。

同様に【2013 以降】の旧バージョンのものも、順次サポート終了により使用がで きないケースがありますので、ご注意ください。

・PC 版以外(iPhone/Android 版やブラウザ版)の Outlook は上記のソフト版と 大きく仕様が異なるため、設定ができないケースが報告されています。

スマートフォンでメールを確認する際には各スマートフォンのプリセットのメールアプリを使用ください。